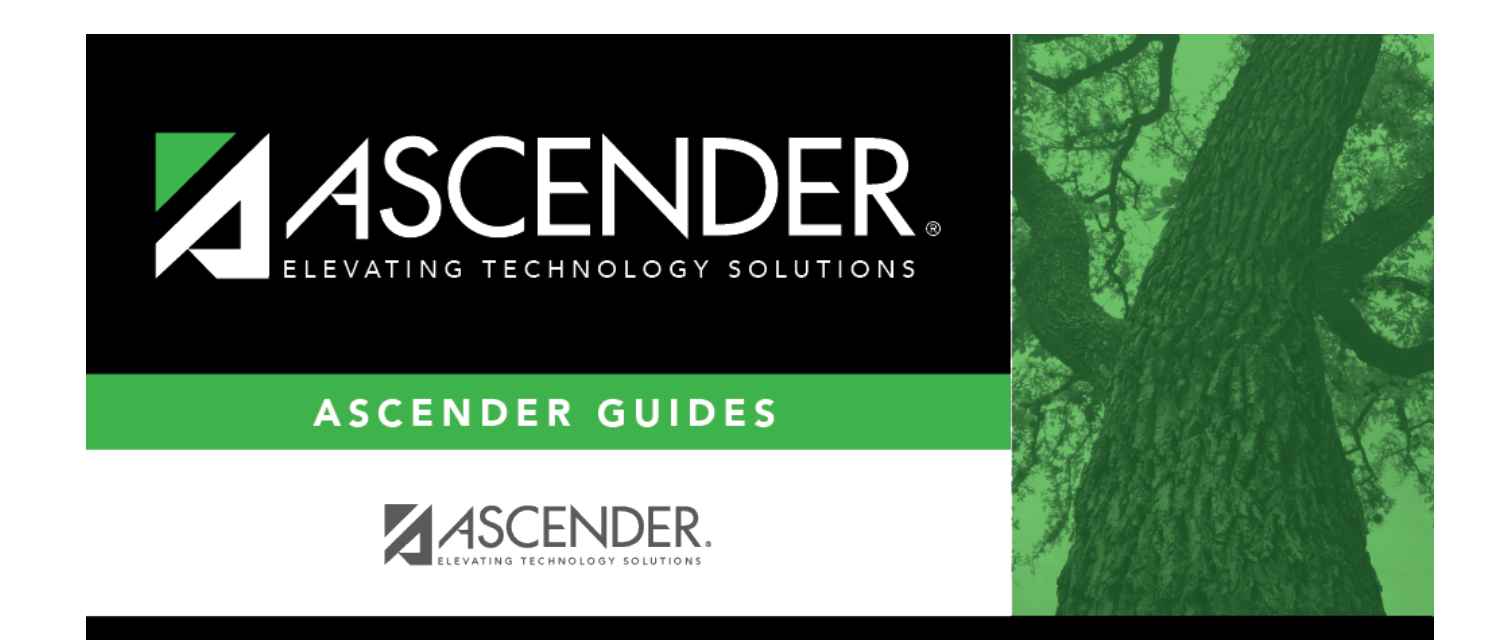

# **Unposted Absences**

# **Table of Contents**

| <b>Unposted Absences</b> | · | 1 |
|--------------------------|---|---|
| enposied Absences        |   | - |

# **Unposted Absences**

### Attendance > Maintenance > Gradebook Options > Unposted Absences

This page displays a report of instructors who have not posted attendance in TeacherPortal for a specific date and period. The report date, period, instructor number and name, course number, section number, and course title are displayed. A total of courses not posted is displayed at the end.

## View data:

| Date   | The current date by default. To see data for another date, type the date in the MMDDYYYY |
|--------|------------------------------------------------------------------------------------------|
|        | format, of click in collect the date from a calendar.                                    |
| Period | Select the period for which to view data, or select All to view data for all periods.    |

Click **Retrieve**.

#### Review, save, and/or print the report.

### Review the report using the following buttons:

Click First to go to the first page of the report.

Click < to go back one page.

Click ▶ to go forward one page.

Click List to go to the last page of the report.

### The report can be viewed and saved in various file formats.

Click 🔁 to save and print the report in PDF format.

Click is to save and print the report in CSV format. (This option is not available for all reports.) When a report is exported to the CSV format, the report headers may not be included. Click is to close the report window. Some reports may have a **Close Report**, **Exit**, or **Cancel** button instead.

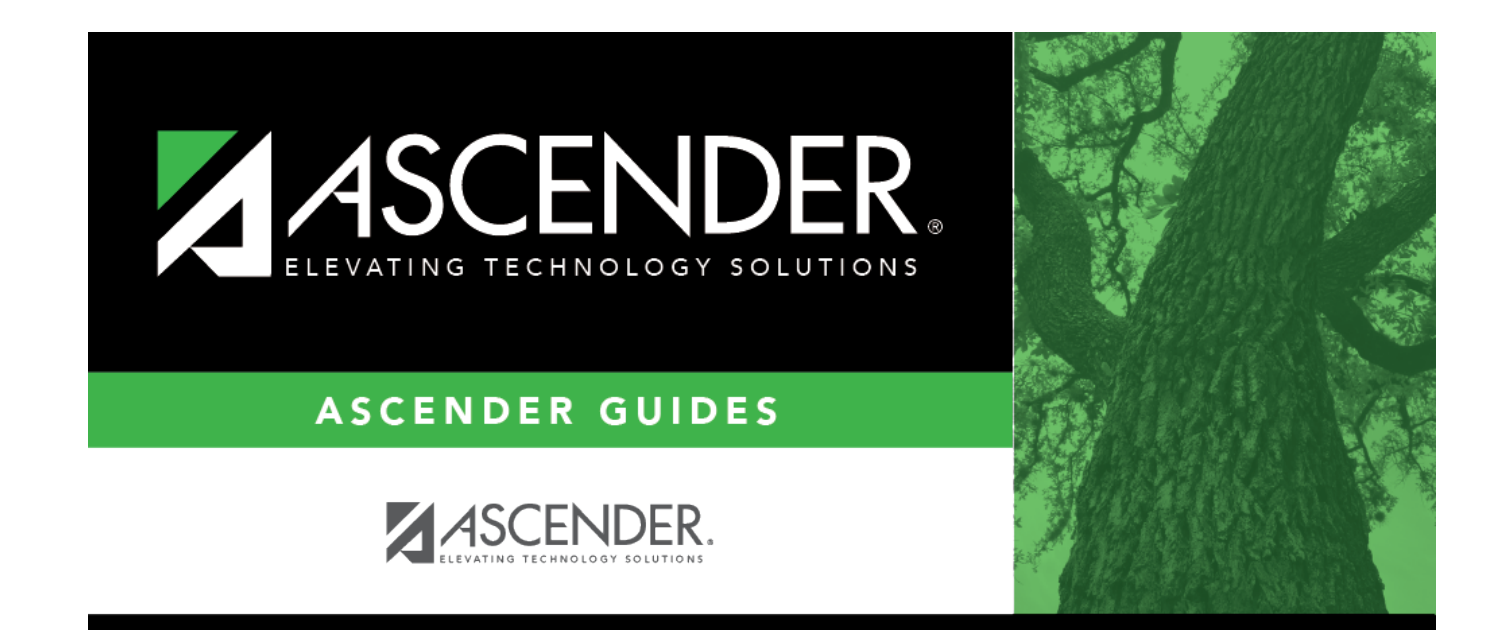

# **Back Cover**